## dojocco Wi-Fi 接続手順

## 手順1

①お手持ちの端末(PC、タブレット、スマートフォン等)の Wi-Fi 設定画面で SSID: dojocco Wi-Fi を選択し、 接続する。

接続後、Webブラウザ(Chrome など)を起動するとログイン画面が表示されます。

(自動的にWebブラウザが立ち上がる機能を持っている端末もあります。)

ログイン画面が表示されない場合はブラウザアプリの再起動を行ってください。

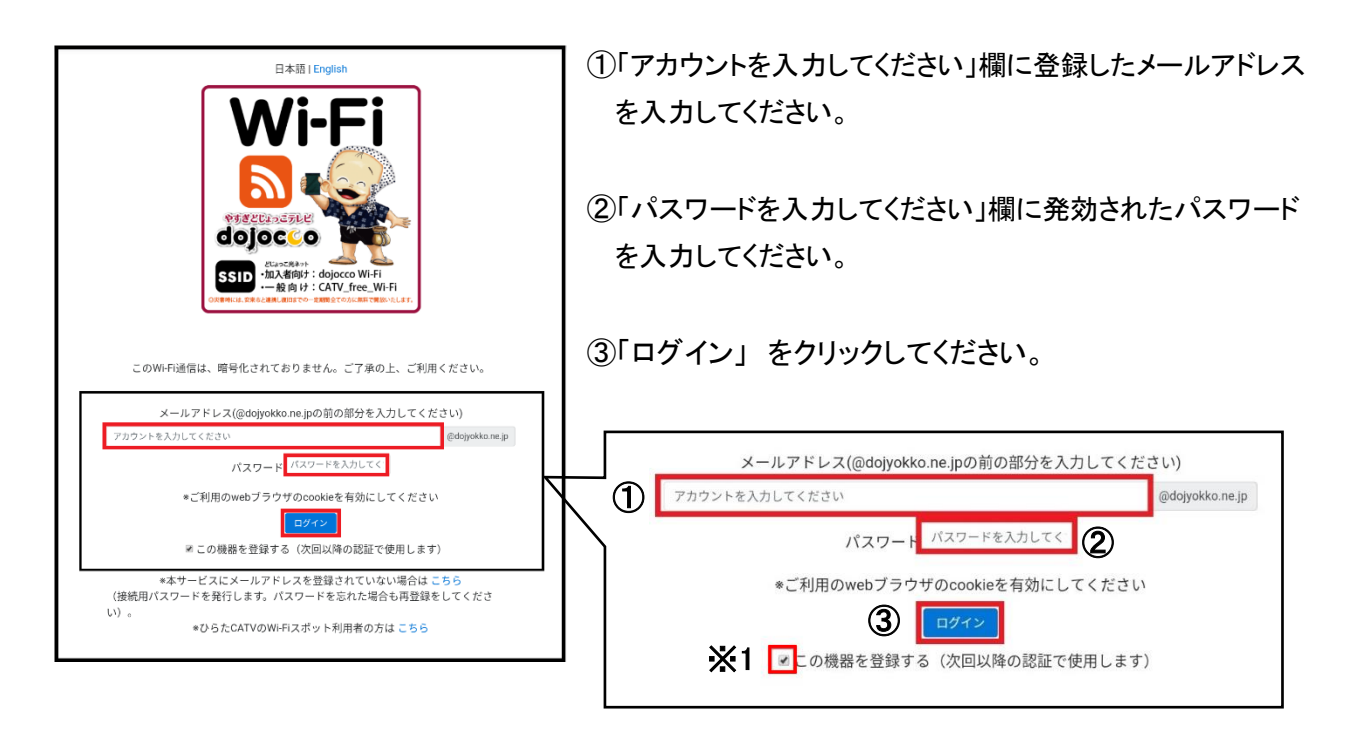

※1 最初のログインの際に、「この機器を登録する」にチェックを入れると二回目以降の接続から、 手順1が省略され、次回のログイン以降、スムーズにご利用いただけるようになります。

手順2

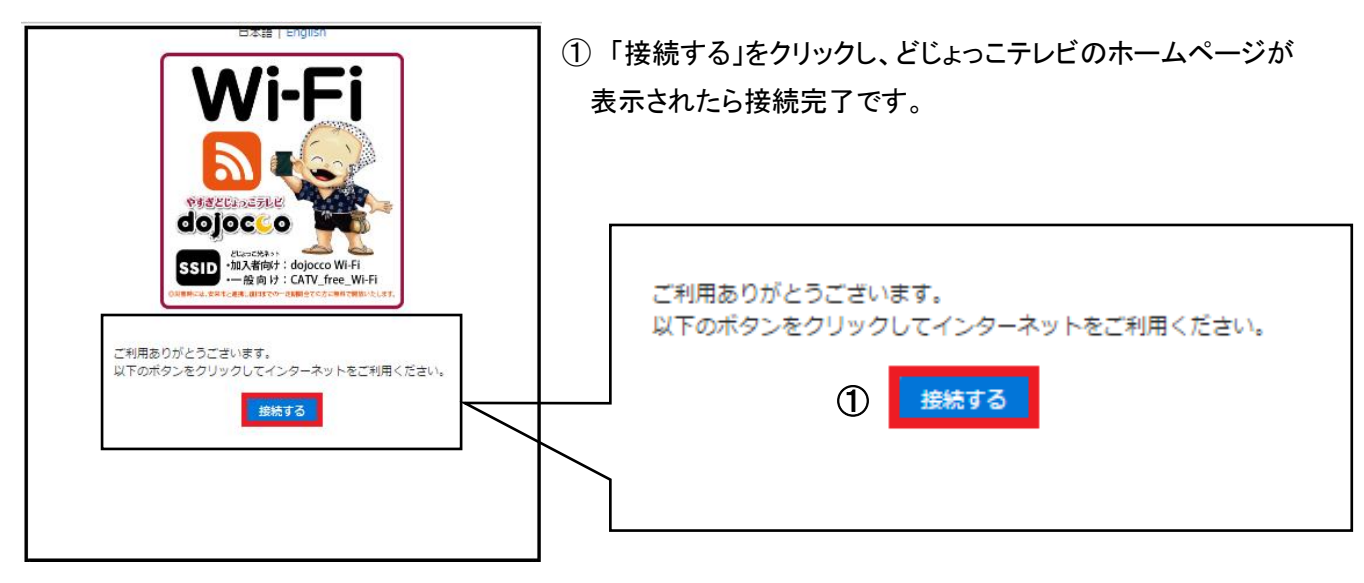